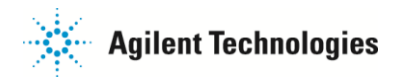

## GPIB ボードの取り付け方法

ご不明な点は、カストマコンタクトセンタまで(電話受付 9:00~12:00、13:00~18:00 土、日、祝日は除きます)

( 0120-477-111 (FAX 0120-565-154

E-mail: email\_japan@agilent.com http://www.agilent.com/chem/jp

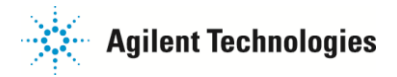

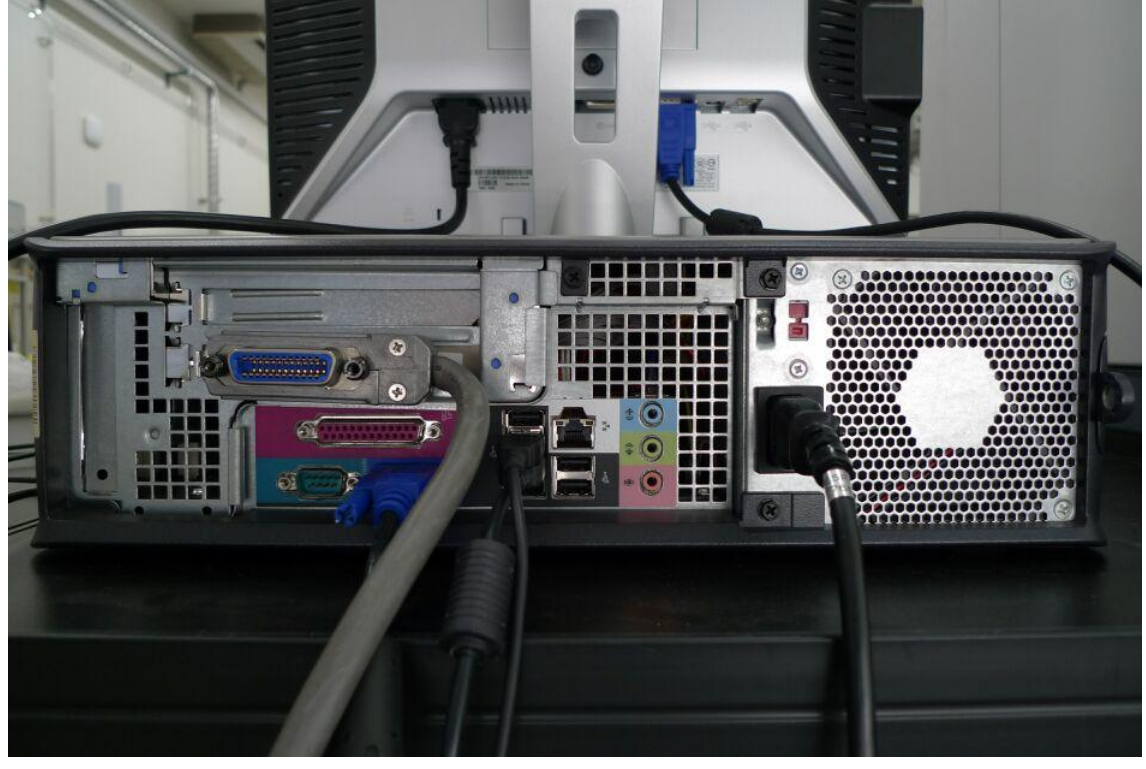

電源がオフの状態で、コンピュータ背面に取り付けられているケーブルを全て外します。

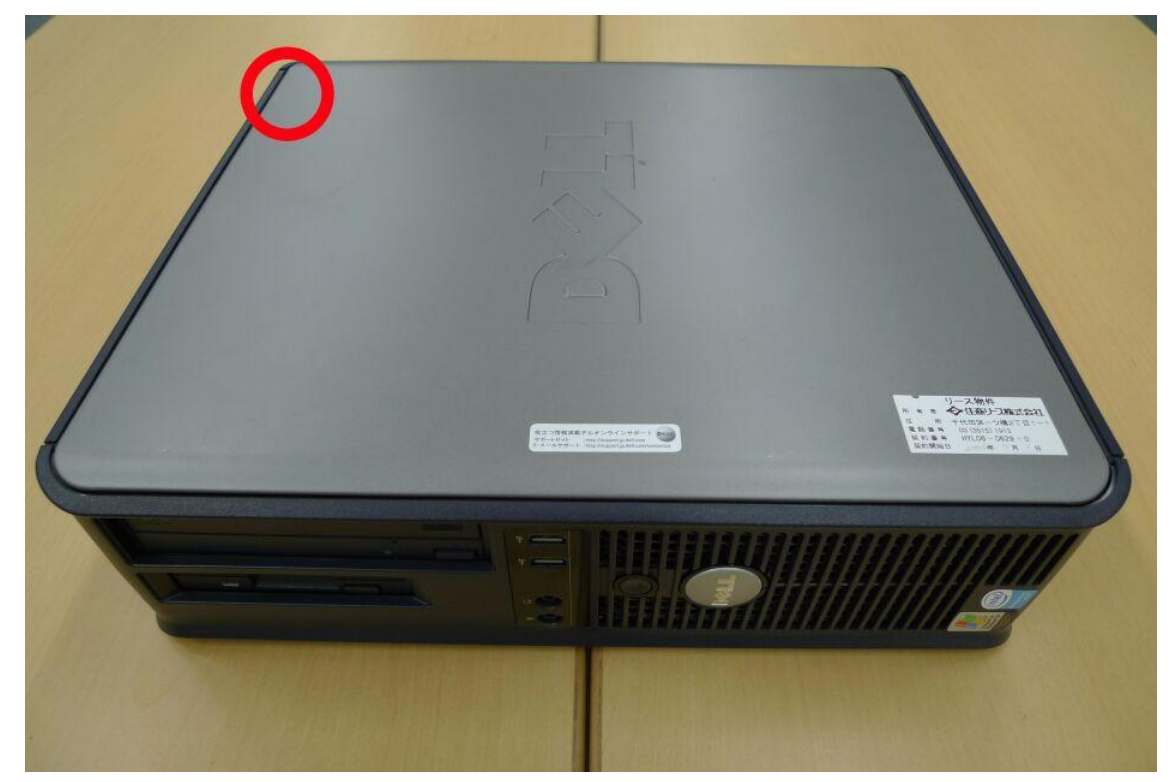

作業しやすい机の上などにコンピュータを移動させます。 ○印の場所に、カバーを取り外すためのカバーリリースラッチがあります。

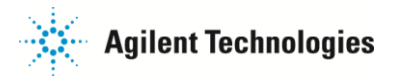

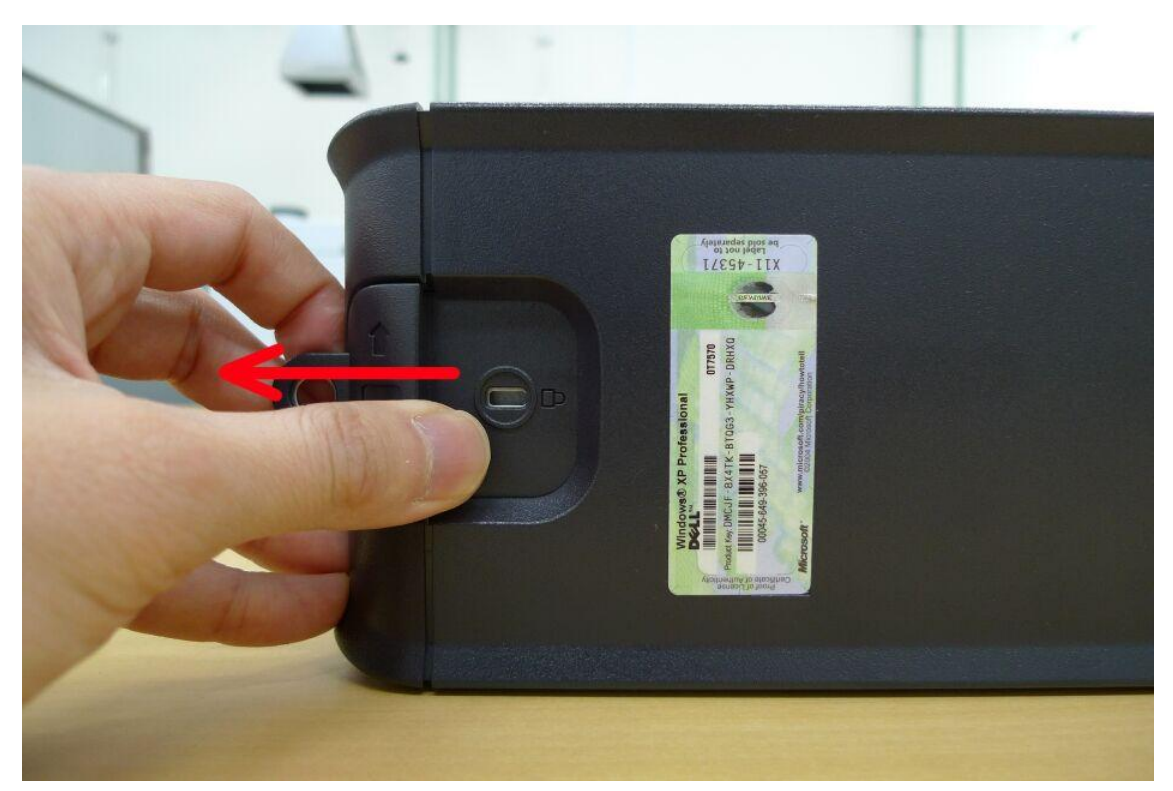

カバーリリースラッチを矢印の方向にスライドさせると、カバーが外れます。

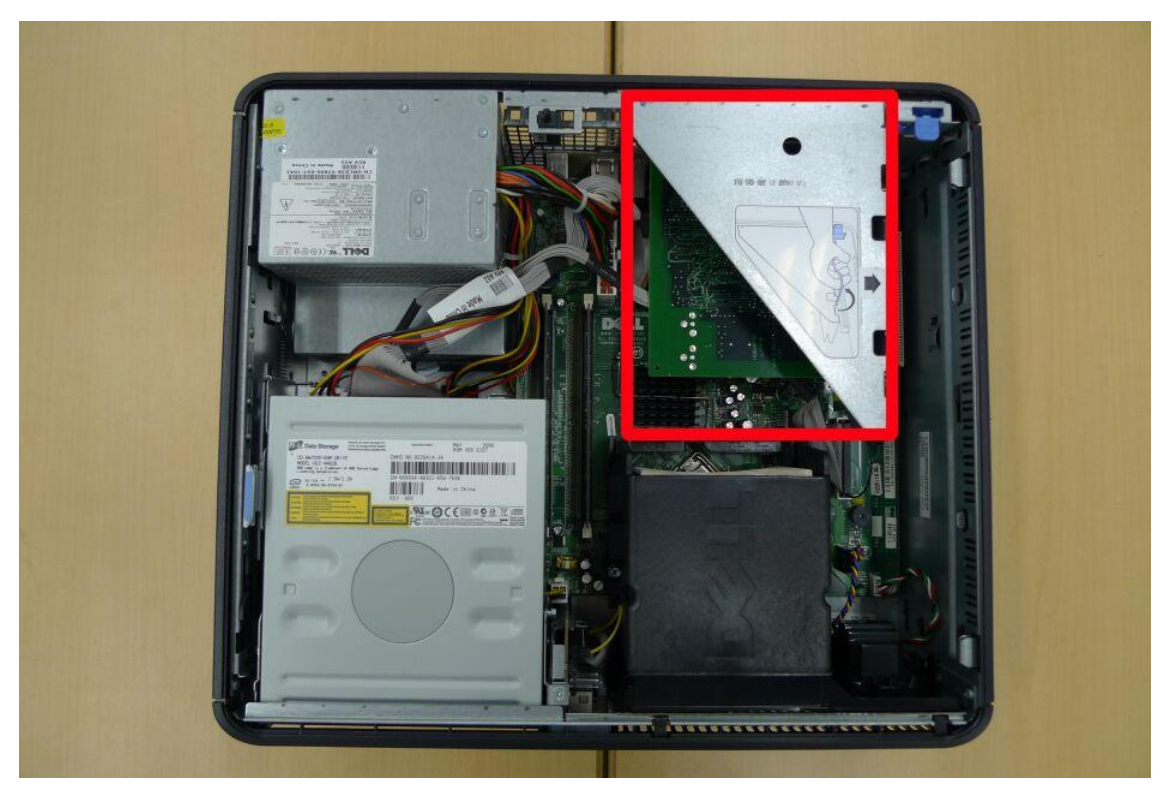

カバーが外れた状態です。 □の部分をライザーケージと呼びます。

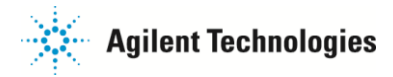

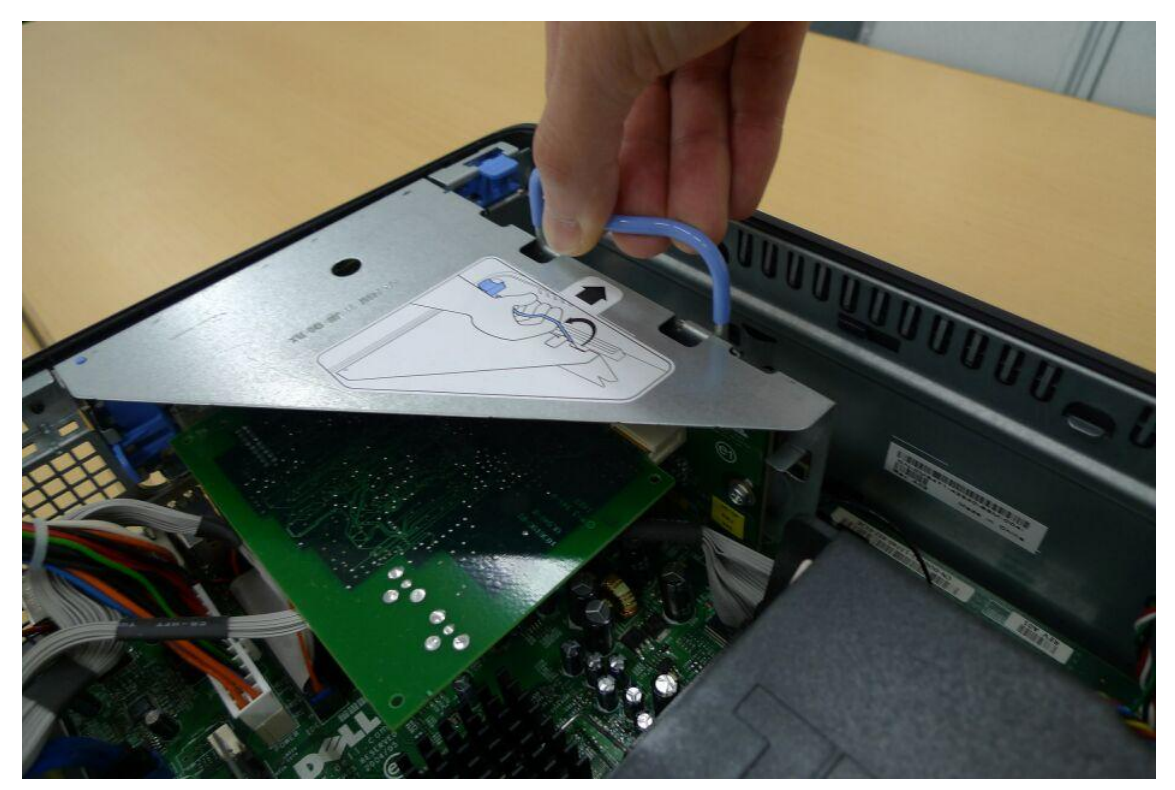

ライザーケージハンドルを回転し、垂直に立てます。

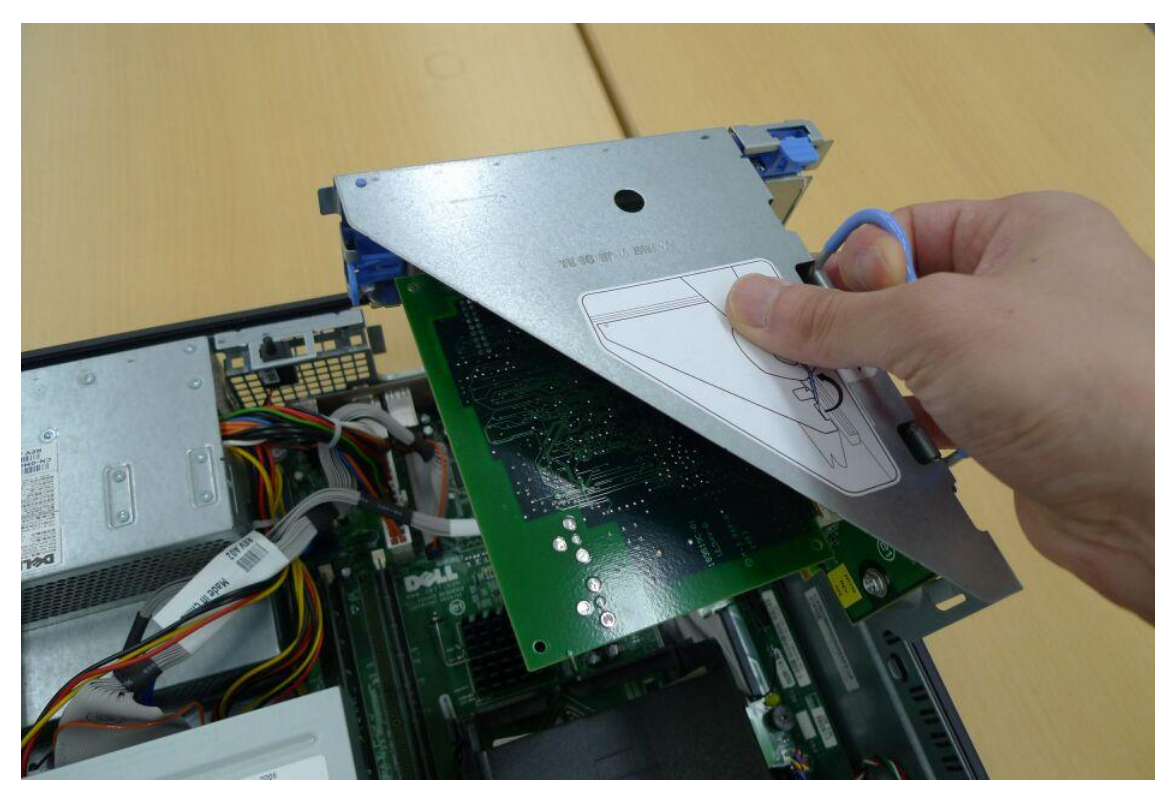

ライザーケージハンドルを慎重に持ち上げ、ライザーケージをコンピュータから取り外します。

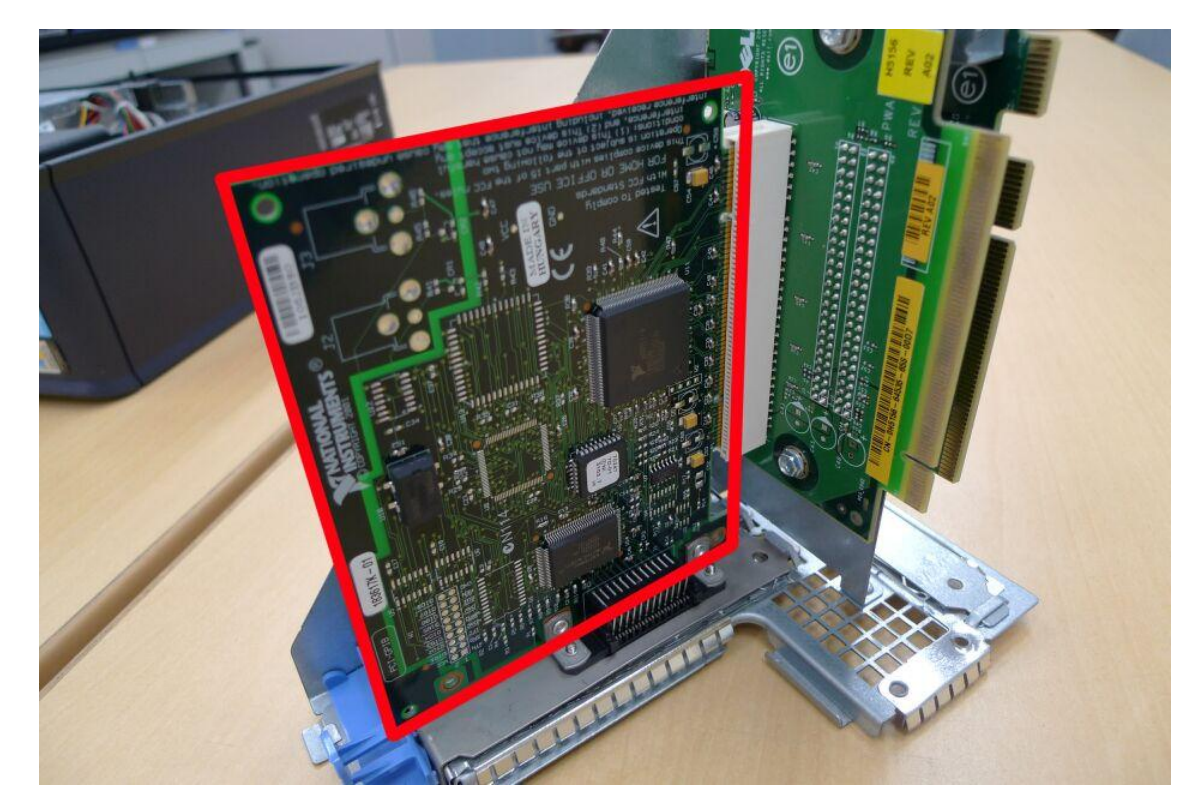

□の部分が GPIB ボードです。 GPIB ボードがライザーケージにしっかりと挿入されていないと、通信不良を起こします。

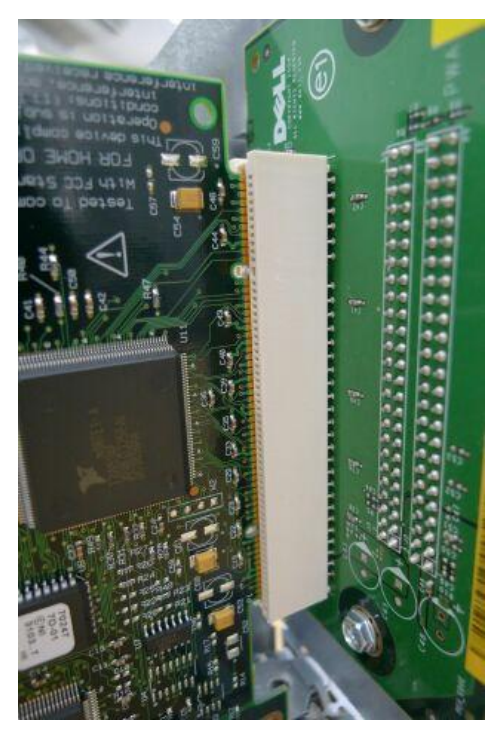

<u>少し外れかけている状態</u> 黄色い端子部分が見えています。

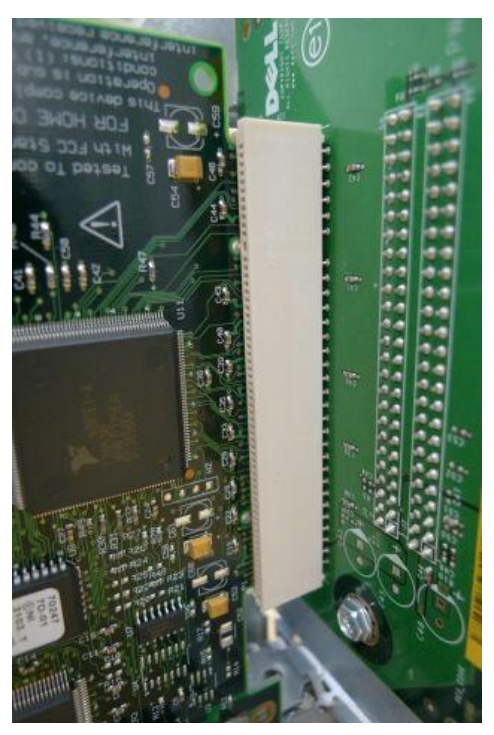

しっかりと挿入されている状態 黄色い端子部分は見えていません。

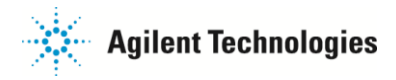

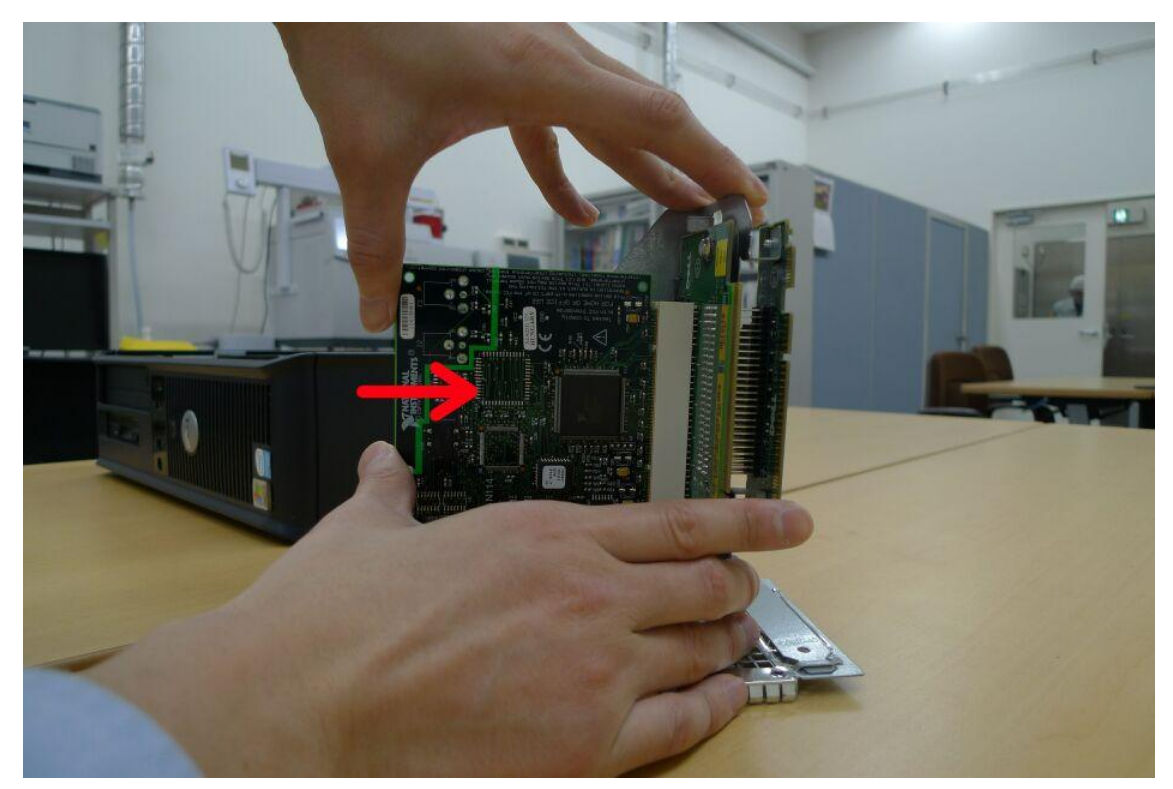

GPIB ボードがしっかりと挿入されていない場合は、矢印方向に押し込みます。

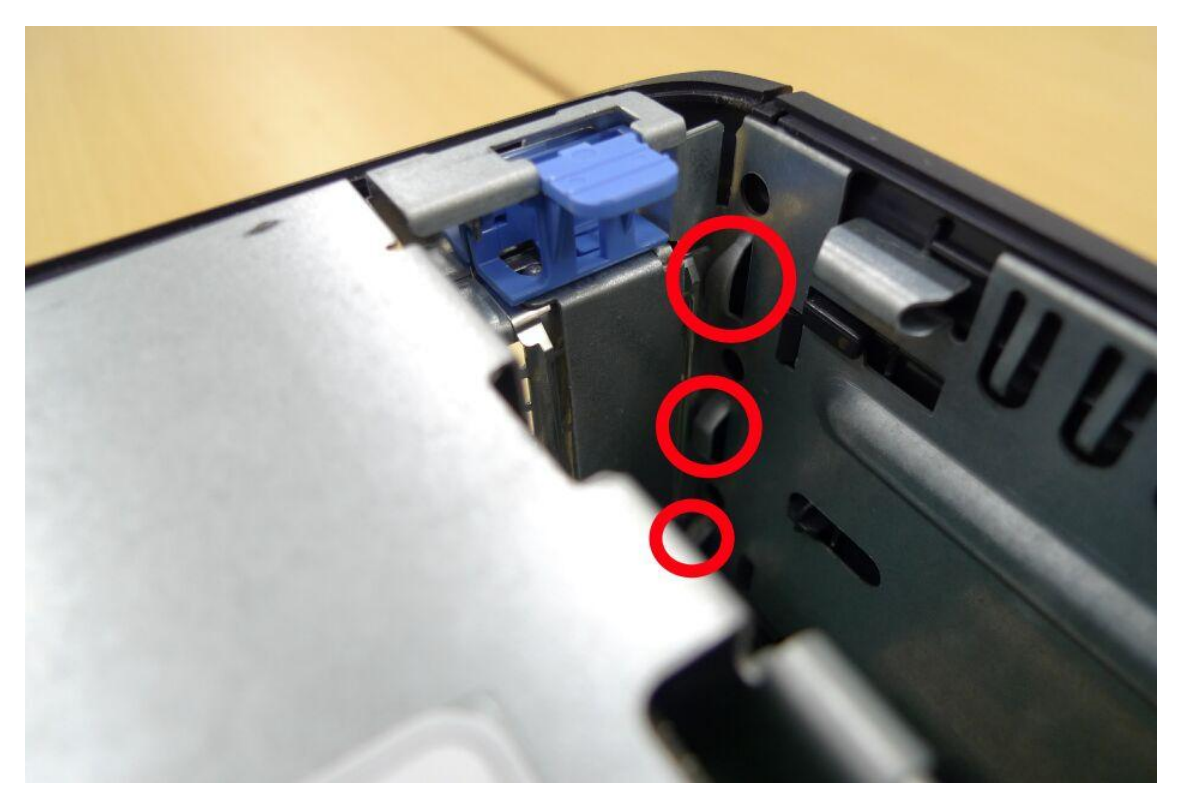

○印の部分のレールに沿うように、ライザーケージをコンピュータに戻します。

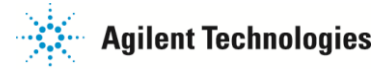

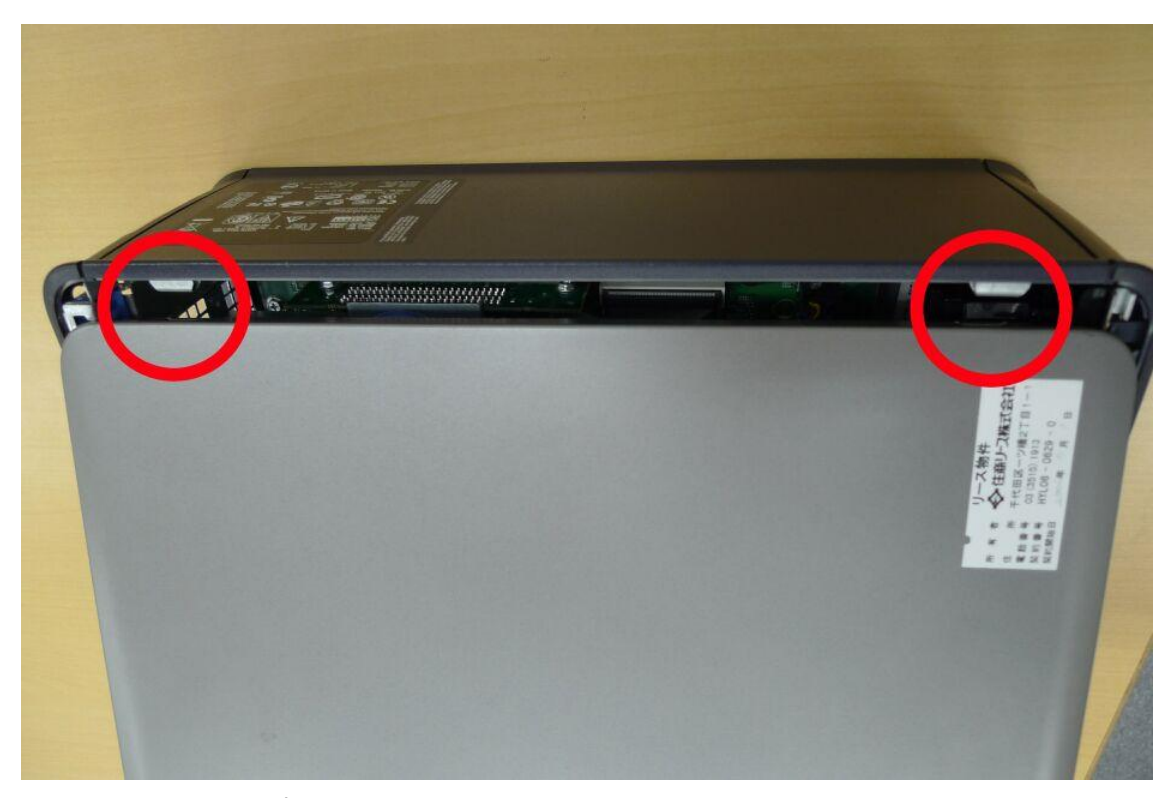

カバーを元に戻します。 コンピュータには突起、カバーには穴があります。凹凸が合うように取り付けます。

コンピュータを元の場所に戻し、全てのケーブルを取り付けます。 コンピュータを起動し、ソフトウェア正常に動作すれば作業は完了です。

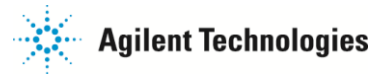

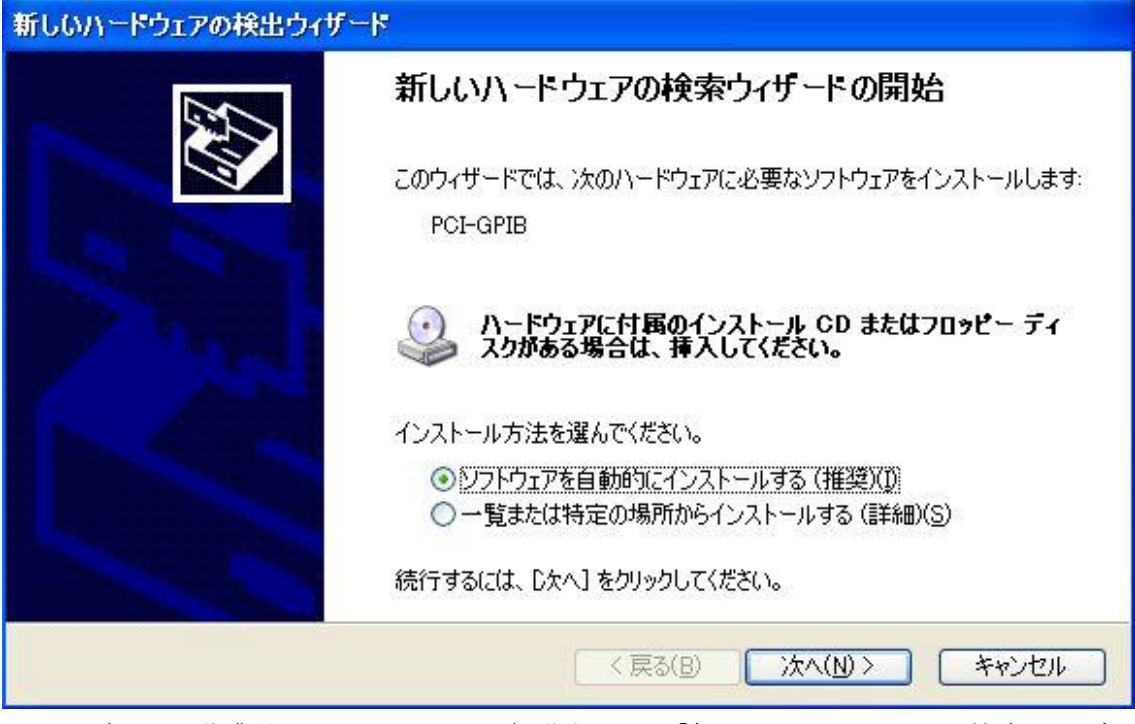

GPIB ボードの作業後にコンピュータを起動すると、「新しいハードウェアの検索ウィザードの開始」が始まることがあります。

この画面が表示されたら、「ソフトウェアを自動的にインストールする(推奨)」を選択し、 「次へ」をクリックします。

| 新しいハードウェアの検出ウィザード |                   |       |
|-------------------|-------------------|-------|
| 検索しています。お待ちください   |                   | Ð     |
| PCI-GPIB          |                   |       |
|                   | 3                 |       |
|                   |                   |       |
|                   | く 戻る(B) 次へ(N) > ) | キャンセル |

自動的にソフトウェアを検索中です。

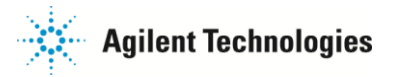

| 新しいハードウェアの検出ウィザード |                                                                    |
|-------------------|--------------------------------------------------------------------|
|                   | 新しいハードウェアの検索ウィザードの完了<br>次のハードウェアのソフトウェアのインストールが完了しました:<br>アCI-GPIB |
|                   | [完了] をクリックするとウィザードを閉じます。                                           |
|                   | < 戻る(B) 完了 キャンセル                                                   |

この画面が表示されればインストール完了です。「完了」ボタンを押します。

「新しいハードウェアの検索ウィザードの開始」のスタート画面が異なる場合があります。 以下のメッセージが表示された場合は、「〇いいえ、今回は接続しません(T)」を選択し、 「次へ」をクリックします。

ソフトウェア検索のため、Windows Update に接続しますか?

○はい、今回のみ接続します(Y)○はい、今すぐおよびデバイスの接続時には毎回接続します(E)○いいえ、今回は接続しません(T)